## Using the Tennessee Electronic Library for Research

- 1. Google "Tennessee Electronic Library" or type the URL into your browser: <a href="https://www.tntel.info/">https://www.tntel.info/</a>
- 2. Click on the "homework help" button.

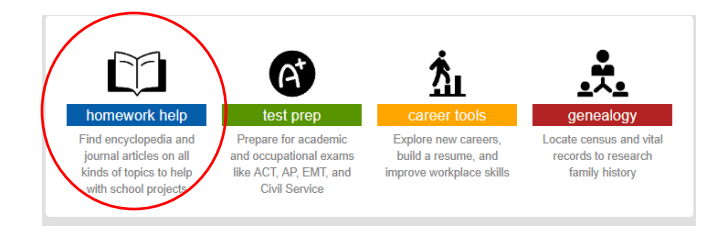

3. You will find a list of various databases available to research. You can select one of these databases to search. Or, you might enter your key search terms into the search box and click "Find Database." The "Research in Context" database is a good one to begin with.

| All Resources                                                                                              |                                                                                                    |
|----------------------------------------------------------------------------------------------------|----------------------------------------------------------------------------------------------------|
|                                                                                                    |                                                                                                    |
| Find the perfect research tool for your questions. For a more specific list of resources, use the filters. |                                                                                                    |
| Search                                                                                                    | Resource Category Format Vendor   Homework Help - Any - T   Find a Database Raset                                                                                                    |
| Gale Literary<br>Sources                                                                                   | Gale Literary Sources<br>Gate biographical information, overviews, ful-text literary orticism, and reviews on more than 150,000 writers in all disciplines, from all time periods and from around the world. Gale Literary Sources provides combined access to the Literature<br>Resource Center, LiFinder                                               |
| BURNERS CONTRACTOR STATE                                                                                   | Gale Virtual Reference Library<br>OVRL is a collection of encyclopedia and specialized reference sources for multidisciplinary research. These eBooks are available 24/7 with no checkout. Titles can be browsed, searched and downloaded anytime from any Internet-connected<br>whom The Books you can access <u>tead most</u><br><u>Co To Resource</u> |
|                                                                                                    | Opposing Viewpoints In Context<br>Covers tood assess, from capital puritalment to immigration to marguana. This cross-curricular research database supports science, social studies, current events, and language and classes. Includes protoon viewpoints,<br>reference and/oiL, intractore maps, and <u>read more</u><br>Co To Resource                |
| RESEARCH                                                                                                   | Research in Context<br>Designed for middle school students, provides access to reference works, biographies, magazine and journal articles, primary source documents, and multimedia <u>read more</u><br>Go To Resource                                                                                                    |
|                                                                                                    | Student Resources In Context<br>Covers a troad range of tiples, people, places, and events in an engaging online experience to help students with papers, projects, and presentations that reinforce development of academic and 21st-century learning skills like critical thinking<br>and problem solving <u>read mote</u>                             |

- When in the "Research in Context" database, you can enter search terms at the top or browse through topics at the bottom to get more ideas.
- Here are a few helpful tutorial videos about using the Student Resources in Context database:

<u>Topic Pages</u> <u>Citations</u> <u>Topic Finder</u>

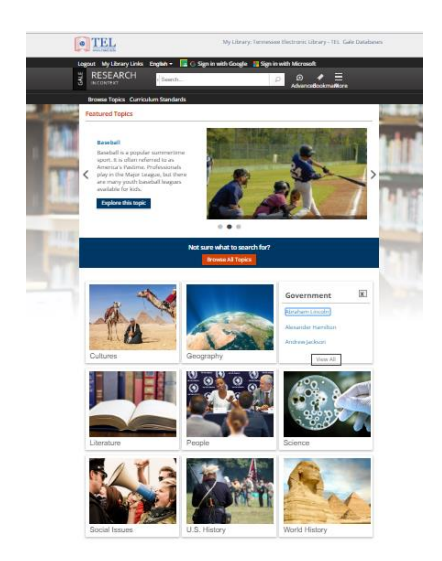